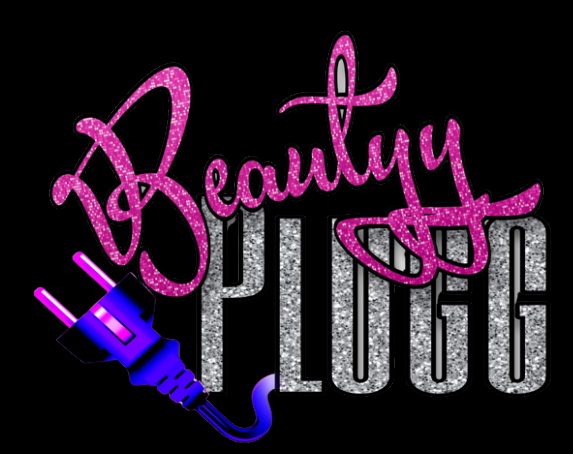

## WhatsApp Directions

Below is a how-to for using WhatsApp. You will need to download this app to contact your vendors. Please be polite and understanding as some vendors are in different time zones, but most WILL answer any questions you have within 24 hours.

iPhone:https://itunes.apple.com/us/app/whatsapp-messenger/id310633997?mt=8 Android:https://www.whatsapp.com/android/ Mac or Window PC:https://www.whatsapp.com/download/ Windows Phone:https://www.microsoft.com/en-us/p/whatsapp/9wzdncrdfwbs?rtc=1

## Open Whats App and click on the new message icon

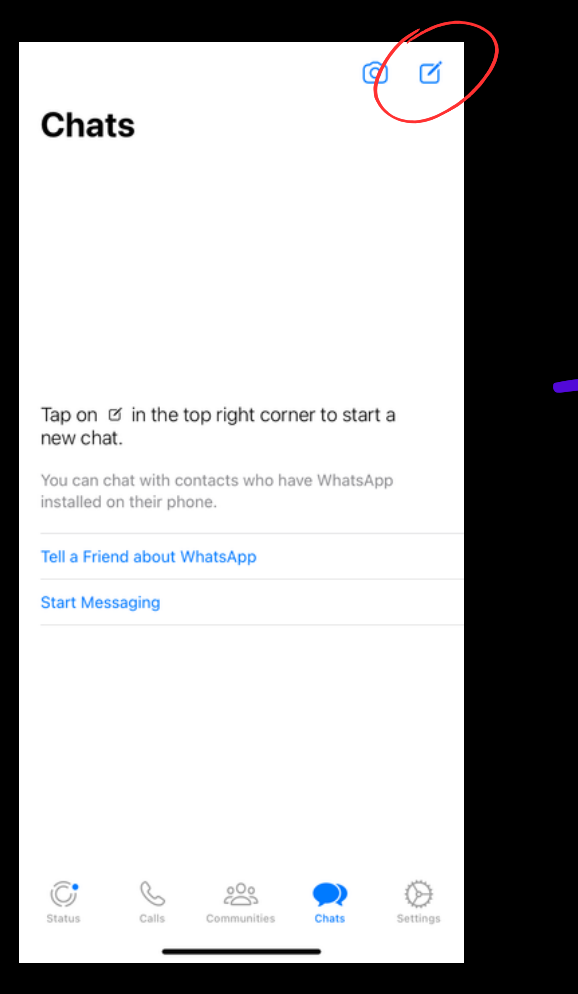

Click on New Contact. You will have to add each vendor to your contact list to be able to message them.

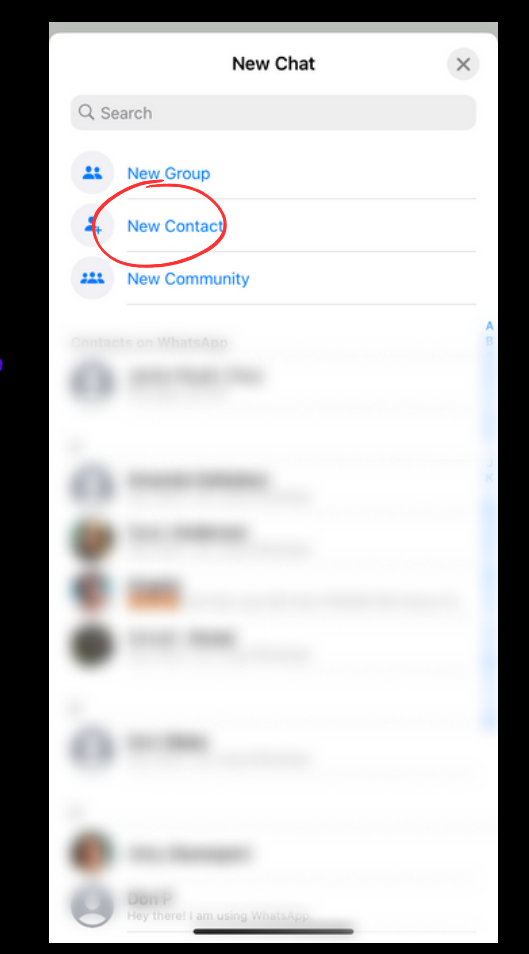

You may place the vendors name here so its easier to look back and contact each one.

| Cancel          | New Contact   | Save                   |  |  |  |
|-----------------|---------------|------------------------|--|--|--|
| First name      |               |                        |  |  |  |
|                 |               |                        |  |  |  |
| Phone           | United States | >                      |  |  |  |
| mobile >        | +1 phone      |                        |  |  |  |
|                 |               |                        |  |  |  |
| Add Field       |               |                        |  |  |  |
| Add via QR code |               |                        |  |  |  |
| 1               | 2             | 3<br>Def               |  |  |  |
| 4<br>6H1        | 5<br>JKL      | 6<br><sup>MNO</sup>    |  |  |  |
| 7<br>PORS       | 8             | 9<br>wxyz              |  |  |  |
|                 | 0             | $\langle \! \times \!$ |  |  |  |
|                 |               |                        |  |  |  |

Cancel
New Contact
Save

First name

Last name

Phone

United States

mobile >

+1

Phone

home pa... >

vendorwebsite.com

Instagram >

@vendorprofile

Add Field

Emath Add via QR code

You will need to click on "United States" and switch the country to the corresponding +00 number at the beginning of each WhatsApp phone number

| Cancel          | New Contact   | Save     | If the      |
|-----------------|---------------|----------|-------------|
|                 |               |          | number      |
|                 |               |          | starts with |
|                 |               |          | +86 then    |
|                 |               |          | search for  |
| Phone           | United States | ( >      | 86 after    |
| mobile >        | +1 Phone      |          | clicking on |
|                 |               |          | the country |
| Add Field       |               |          | code        |
|                 |               |          | option      |
| Add via QR code |               |          | here.       |
|                 |               |          |             |
|                 |               |          |             |
| 1               | 2<br>АВС      | 3<br>DEF |             |
| 4<br>6H1        | 5<br>JKL      | 6        |             |
| 7               | 8             | 9        |             |
|                 | 0             | <        |             |
|                 |               |          |             |

This is a personal preference, but I like to also add the URL and Social Link field to keep their website url and their facebook/instagram username.